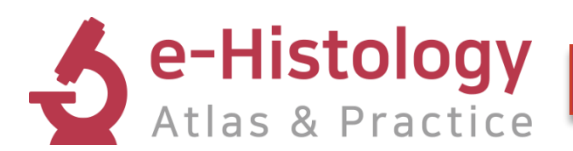

# **이용자 가이드** User Guide

PANMUN EDUCATION

# 목차

- 1. 콘텐츠 구성
  - e-Text------1
  - Color Atlas······2
  - Virtual Slide······3

#### 2. 접속 및 개인 계정 관리

- 접속 방법······5
  - ① IP 접속
  - ② 개인 계정 접속
- 개인 계정 신청······6
- 마이 페이지······7
  - ① Scrapbook
  - 2 Note
  - ③ Resources (교수용)
- 3. 모바일 이용
  - 메인 페이지 & 메뉴······9
  - 콘텐츠 페이지······9
  - 기타 페이지······10

#### 1. 콘텐츠 구성

e-Text

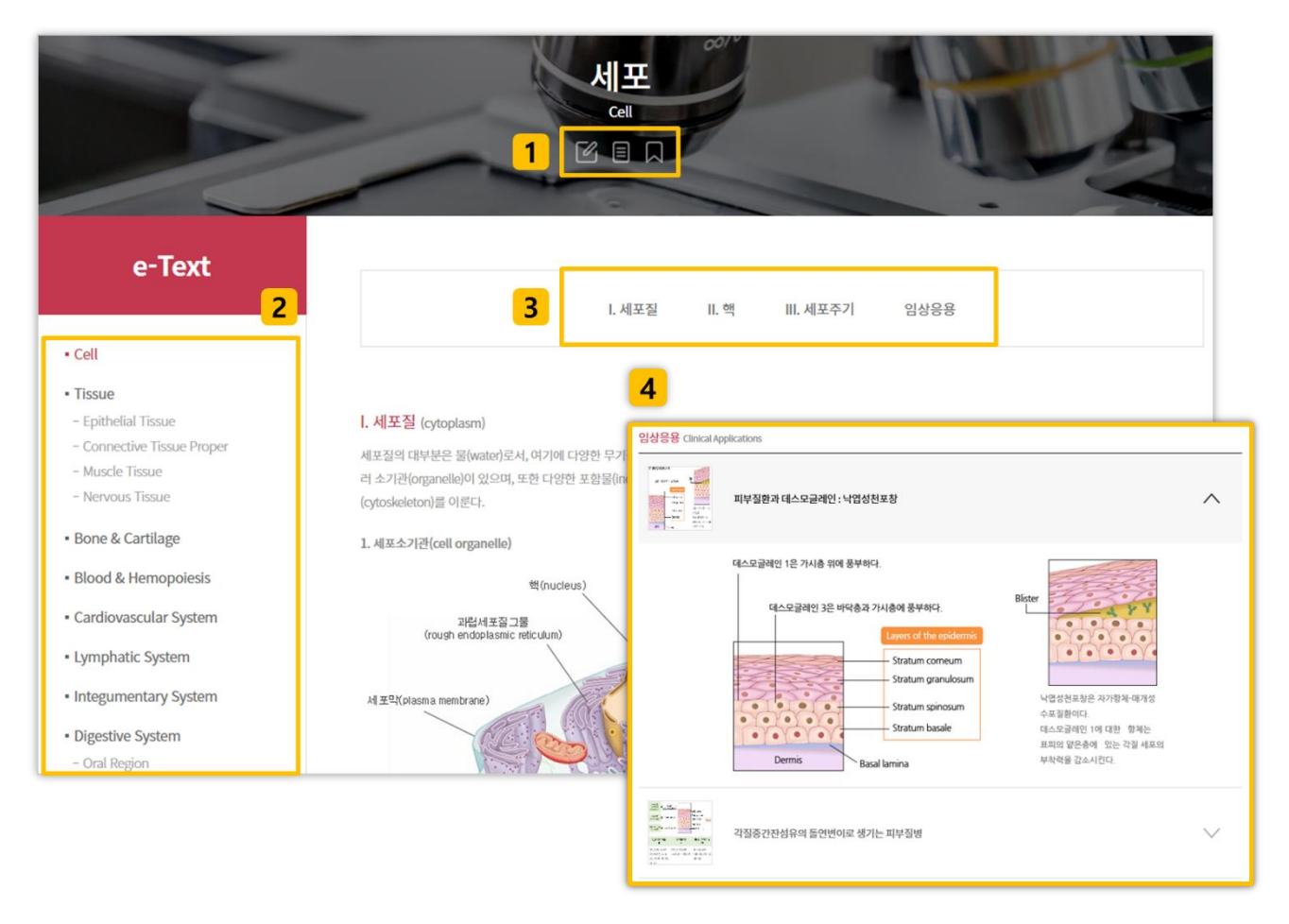

- 1. 왼쪽부터 [수정요청], [메모], [스크랩] 버튼입니다.
  - 수정요청: 콘텐츠 내용 중 잘못된 정보의 수정을 요청할 수 있습니다.
  - 메모: 메모를 작성하고 저장할 수 있는 팝업창이 생성됩니다.
  - 스크랩: 해당 기능을 이용하면 My Page 에서 스크랩한 영상만을 모아 볼 수 있습니다.
- 2. 전체 콘텐츠 목차입니다.
- 3. 해당 콘텐츠의 중분류입니다. 원하는 타이틀을 클릭하면 해당하는 부분으로 이동합니다.
- 임상응용은 e-Text 의 내용 중 심화학습에 해당하는 내용입니다.
   학습하고자 하는 임상응용 타이틀을 클릭하면 해당하는 내용이 아래로 펼쳐집니다.

#### Color Atlas

| Color Atlas                                                                                                    | 핵소체<br>nucleoulus                                                                                                    |
|----------------------------------------------------------------------------------------------------|----------------------------------------------------------------------------------------------------|
| • Cell                                                                                                    | 2 1 28 2                                                                                                    |
| <ul> <li>Tissue <ul> <li>Epithelial Tissue</li> <li>Connective Tissue Proper</li> <li>Muscle Tissue</li> <li>Nervous Tissue</li> </ul> </li> <li>Bone &amp; Cartilage <ul> <li>Blood &amp; Hemopoiesis</li> <li>Cardiovascular System</li> <li>Lymphatic System</li> <li>Integumentary System</li> <li>Digestive System</li> </ul> </li> </ul> |                                                                                                    |
| <ul> <li>Oral Region</li> <li>Digestive Track</li> <li>Digestive Glands</li> </ul>                                                                                                    | <sup>•</sup> 전체보기     1. 간세포(hepatocyte)     Arrow 핵소체                                                                                                    |
| Respiratory System                                                                                                    | 4.         2. 개척수신경절세포 (spinal ganglion cell)         Arrow 핵소체                                                                                                    |
| Urinary System     Endocrine System                                                                                                    |                                                                                                    |
| Reproductive System     Female Reproductive System     Male Reproductive System                                                                                                    | 핵소체(nucleoulus)                                                                                                    |
| Special sensory organs                                                                                                    | Image: Argent product of the second product of the second product of |

- 1. 왼쪽부터 [수정요청], [메모], [스크랩] 버튼입니다.
- 2. 전체 콘텐츠 목차입니다.
- 3. 파란색 텍스트를 클릭하면 해당하는 부분이 이미지 위에 표시됩니다.
- 4. 스위치를 켜면 모든 Indication 을 한 번에 볼 수 있습니다.
- 5. 선택한 카테고리 내에 있는 이미지 목록입니다.

#### Virtual Slide

| Virtual Slide                                                     |                                  | Kidney-Monkey-HE(2)                                                       |
|-------------------------------------------------------------------|----------------------------------|---------------------------------------------------------------------------|
| • Cell                                                            | 2                                | 확인해야 할 구조물 ㅡ                                                              |
| • Tissue<br>- Epithelial Tissue                                   |                                  | • 단총편평상피(simple squamous epithelium) • 단종입방상피(simple cuboidal epithelium) |
| – Connective Tissue Proper<br>– Muscle Tissue<br>– Nervous Tissue | 3                                | ∠↗ 슬라이드 🕞 동영상                                                             |
| Bone & Cartilage                                                  | 1730.                            |                                                                           |
| <ul> <li>Blood &amp; Hemopoiesis</li> </ul>                       | 2000                             | Stomach body-Dog-HE(1)                                                    |
| Cardiovascular System                                             |                                  | 확인해야 할 구조물 +                                                              |
| Lymphatic System                                                  | Aller and a second second        |                                                                           |
| <ul> <li>Integumentary System</li> </ul>                          | Contraction of the second second | ∠ <sup>↗</sup> 슬라이드 ▷ 동영상                                                 |
| Digestive System                                                  |                                  |                                                                           |

- 1. 전체 콘텐츠 목차입니다.
- 2. 클릭하면 확인해야 할 구조물의 리스트가 아래로 펼쳐집니다.
- 3. 각 버튼을 클릭하면 해당 버추얼 슬라이드 또는 해설 동영상이 팝업창으로 나타납니다.

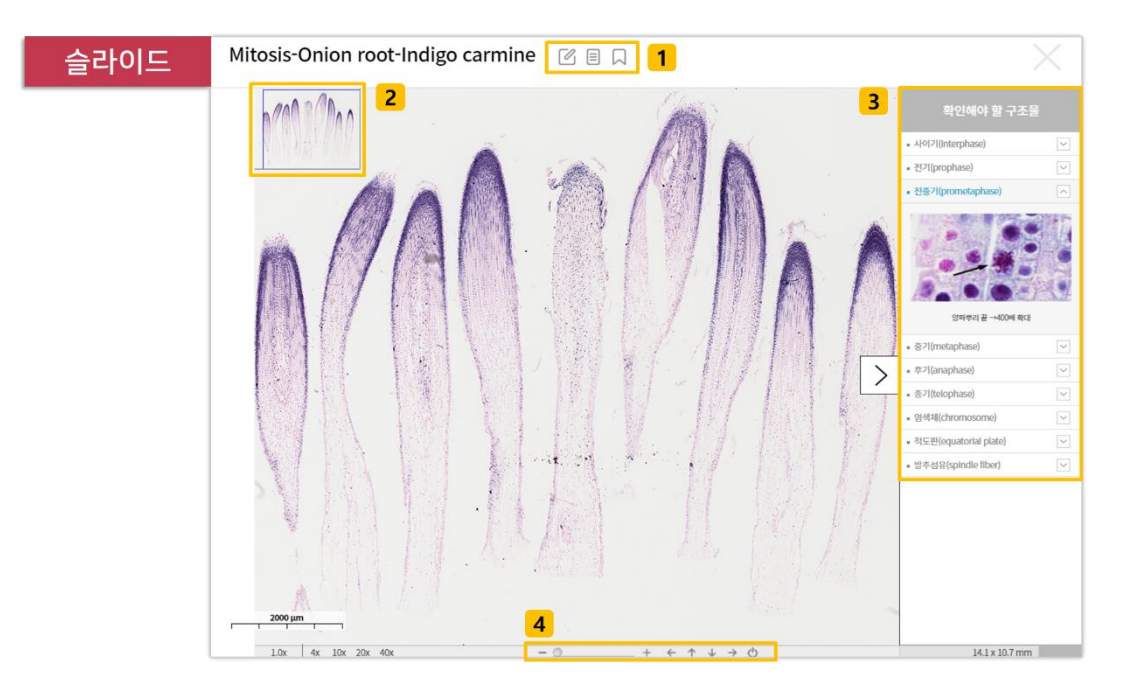

- 1. 왼쪽부터 [수정요청], [메모], [스크랩] 버튼입니다.
- 2. 슬라이드의 섬네일입니다. 현재 보고있는 위치가 표시됩니다.
- 3. 확인해야 할 구조물의 리스트와 각 섬네일을 통해 학습 가이드를 제공합니다.
- 툴바를 이용해서 확대/축소, 상하좌우 이동, 전체화면 보기 등의 기능을 활용할 수 있습니다.

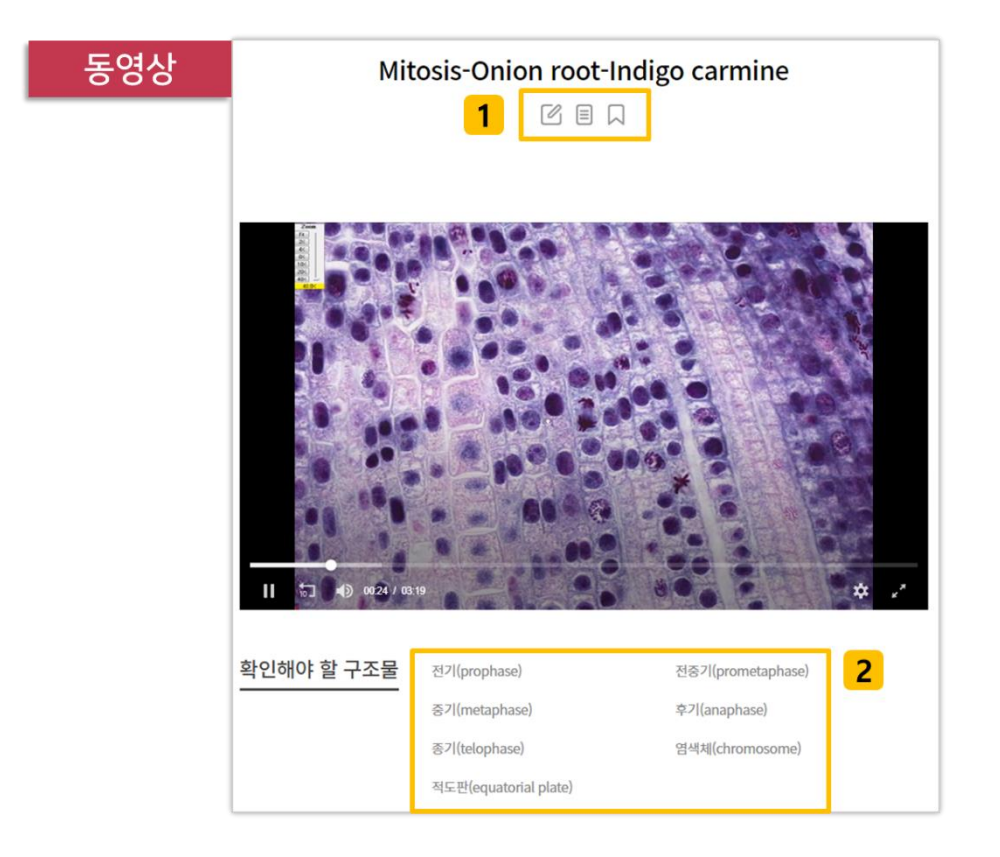

- 1. 왼쪽부터 [수정요청], [메모], [스크랩] 버튼입니다.
- 2. 확인해야 할 구조물을 클릭하면 영상에서 해당 구조물을 설명하는 부분으로 이동합니다.

### 2. 접속 및 개인계정 관리

- 접속 방법
  - ① IP 접속

| ••• v   | vww.e-histolo    | gy.or.k | r <b>1</b> |             |               |         |     |
|---------|------------------|---------|------------|-------------|---------------|---------|-----|
|         |                  |         |            | 2 범문어       | 듀케이션          |         | 로그인 |
| e-Histo | blogy<br>ractice | 3       | e-Text     | Color Atlas | Virtual Slide | Service | م   |

- 1. 학교 IP 범위 내에서 e-Histology 에 접속합니다.
- 2. 정상적인 IP 접속의 경우, 보기와 같이 소속 기관명이 나타납니다.
- 3. IP 접속 시에는 별도의 로그인 없이도 모든 콘텐츠 이용이 가능합니다.※ 단, 스크랩 등 일부 기능은 개인 계정으로 로그인해야 이용할 수 있습니다.
  - ② 개인 계정 접속

| ••• www.e-histolo                 | gy.or.kr                                       |                    |               |         |            |
|-----------------------------------|------------------------------------------------|--------------------|---------------|---------|------------|
|                                   |                                                | <mark>2</mark> 범문어 | 듀케이션          |         | 3 홍길동 로그아웃 |
| e-Histology<br>Atlas & Practice   | e-Text                                         | Color Atlas        | Virtual Slide | Service | Q          |
| <b>1</b> Sign in y                | our account                                    |                    |               | 100     |            |
| 트라이얼 계정 혹은 계약 완료<br>발급 받은 계정이 없으신 | 후 발급된 계정으로 로그인이 가<br>! 분은 [Free Trial]을 신청해 주서 | '능합니다.<br>네요.      |               |         |            |
|                                   | 아이디 입력                                         |                    |               |         |            |
| ы                                 | 밀번호 입력                                         |                    |               |         |            |
| - 로그인 상태유지                        |                                                |                    |               |         |            |
|                                   | LOGIN                                          |                    |               |         |            |
|                                   |                                                |                    |               |         |            |

- 1. 발급받은 개인 계정(ID/PW)으로 e-Histology 에 로그인합니다.
- 2. 소속 기관명입니다.
- 이름을 클릭하면 마이 페이지로 이동합니다. 스크랩, 메모장 등의 편의 기능을 이용할 수 있습니다.

#### ■ 개인 계정 신청

| ••• www.e-histolog              | gy.or.kr <b>1</b> |             |               |                  |     |
|---------------------------------|-------------------|-------------|---------------|------------------|-----|
|                                 |                   | 범문에         | 듀케이션          |                  | 로그인 |
| e-Histology<br>Atlas & Practice | e-Text            | Color Atlas | Virtual Slide | Service          | Q   |
|                                 |                   | User Guide  | Contact Ap    | pply for Account |     |

- 1. 학교 IP 범위 내에서 e-Histology 에 접속합니다.
- 2. 메뉴에서 Service > Apply for Account 로 이동합니다.
   ※ 학교 IP 범위를 벗어날 경우, 해당 메뉴는 보이지 않습니다.

| 아래 <b>[개인 계정 신청]과 [단체 계정 신청</b><br>개인 계정을 발급받으면 IP범위 외부에서도 로<br>※ <b>계정을 발급받지 않고 외부에서 콘텐츠를 이용하시려</b> | ]중 선택하여 신청해 주시기 바랍니다.<br>그인하여 e-Anatomy를 이용할 수 있습니다.<br>면 도서관 홈페이지를 경유하여 이용하실 수 있습니다.                  |  |
|----------------------------------------------------------------------------------------------------|----------------------------------------------------------------------------------------------------|--|
| 개인 계정 신청 <b>1</b>                                                                                    | 단체 계정 신청 2                                                                                             |  |
| 양식에 맞게 작성 후 [개인 개정 산황]을 클릭하면 신청이 완료됩니다.<br>학교별 담당자의 승인 후기재하신 이메일 주소로 관련 정보가 발송됩니다.                   | 학과 전원의 개인 계정을 한번에 발급 받으시려면<br>아래( <b>등록 요청시)를</b> 클릭하여 파일을 다운로드 받아 주시기 바랍니다.                           |  |
| 학과<br>이름<br>학번<br>이메일 주소                                                                             | 파일양식에 맞게 정확한 정보를 입력 후,<br>master@pannunedu.com 으로 발송해주시면<br>검토 후 계정을 발급 해 드립니다.<br>계정 등록까지는 약23일스요됩니다. |  |
| 개인 계정 신청                                                                                             | 노, 등록 요청서                                                                                              |  |

- 1. 개인 신청
  - 1) 학과, 이름 등 양식에 맞게 입력 후 [개인 계정 신청] 버튼 클릭하여 제출
  - 2) 학교별 담당자 확인 및 승인
  - 3) 기재한 메일 주소로 발송되는 개인 계정 안내 메일 확인
- 2. 단체 신청
  - 1) [등록 요청서] 버튼 클릭하여 파일 다운로드
  - 2) 양식에 맞게 작성 후 첨부하여 메일 발송
    - (계정 등록이 완료되면 별도로 안내하여 드립니다.)

#### ■ 마이 페이지

① Scrapbook

| 전체 e-Text     | Color Atlas Virtual Slide     |             |
|---------------|-------------------------------|-------------|
| e-Text        | 혈액과 혈구(Blood and blood cells) | 26.JAN.2021 |
| Color Atlas   | 여러 종류의 신경세포들                  | 10.JUN.2020 |
| Virtual Slide | [Movie] Spinal cord-Weigert   | 27.MAY.2020 |
| Virtual Slide | [Slide] Tongue-Rat-HE(1)      | 18.MAY.2020 |

- 1. 스크랩 내역입니다. 아래의 목록에서 각 항목을 클릭하면 해당 페이지로 이동합니다.
- 2. 카테고리 별로 모아서 볼 수 있습니다.
- Virtual Slide 의 경우, 슬라이드와 동영상을 각각 스크랩 할 수 있으며 보기와 같이 타이틀 앞에 별도의 표시로 쉽게 구분할 수 있습니다.

| ② Note |  |
|--------|--|
|--------|--|

| Scrapbook    | Note 2                            | 메모장                            |
|--------------|-----------------------------------|--------------------------------|
|              | 1                                 | 메모를 작성하시려면 다음 입력폼에 내용을 입력바랍니다. |
| 노트 작성 시점의 날짜 | 와 작성한 페이지의 링크는 저장된 노트에 자동 추가 됩니다. | 메모할 제목을 입력바랍니다.                |
| Title        |                                   | 메모할 내용을 간단하게 입력하시기 바랍니다.       |
| Take a note  |                                   | <u>확인</u> 취소                   |
|              | 작성 완료                             |                                |

- 1. 학습 시 작성한 메모 내역입니다. 해당 페이지에서도 메모를 작성할 수 있습니다.
- 각 콘텐츠 페이지에 있는 [메모] 버튼을 클릭하면 해당 팝업창이 생성되며, 메모를 작성하고 저장할 수 있습니다.

| Scrapbook                                           | Note                                     | Resources                                    | 1                                                |                             |                 |                    |  |
|-----------------------------------------------------|------------------------------------------|----------------------------------------------|--------------------------------------------------|-----------------------------|-----------------|--------------------|--|
| 교수자 전용으로, Co<br>인디케이션이 있는 0<br>단, 이는 강의용에 한<br>Cell | lor Atlas 에 속해<br>I미지와 없는 이미<br>해 사용가능하며 | 있는 조직이미지를 디<br> 지로 구분되어 있으며<br>영리적 목적으로 사용   | 운로드 받아 강의용<br>I, 각각 혹은 전체를 접<br>하실 수 없습니다.       | 으로 사용하실 수 있습<br>한꺼번에 다운로드 헐 | 습니다.<br>수 있습니다. |                    |  |
|                                                     |                                          |                                              |                                                  |                             |                 |                    |  |
| 전체 다운로드                                             | ▲ Indicate                               | d 🛓 Un                                       | indicated                                        | 3                           |                 |                    |  |
| 전체 다운로드                                             | Indicate                                 | d 🛓 Un                                       | indicated                                        | 3                           |                 |                    |  |
| 전체 다운로드                                             | ▲ Indicate                               | d 또 Un<br>View Constant<br>I 보소체<br>Juum and | indicated<br>네포소기관 : 사탑<br>cell organelle : mitt | 3                           | 4               | 시포포함물<br>inclusion |  |

- Resources 는 Color Atlas 에 속해 있는 조직 이미지를 강의용으로 제공하는 메뉴입니다. Instructor 계정으로 로그인하면 마이페이지에서 Resources 메뉴를 확인할 수 있습니다. ※ Instructor 계정은 교수자 전용으로, 고객센터를 통해 별도 요청해 주시기 바랍니다.
- 2. 클릭하면 카테고리를 선택할 수 있습니다.
- 해당 카테고리에 속한 모든 이미지를 Indication 이 있는 버전과 없는 버전으로 선택하여 한 번에 다운로드 할 수 있습니다.
- 4. 위와 같은 방식으로 개별 다운로드 또한 가능합니다.

## 3. 모바일 이용

e-Histology는 모바일 환경에서도 원활한 이용이 가능합니다.

■ 메인 페이지 & 메뉴

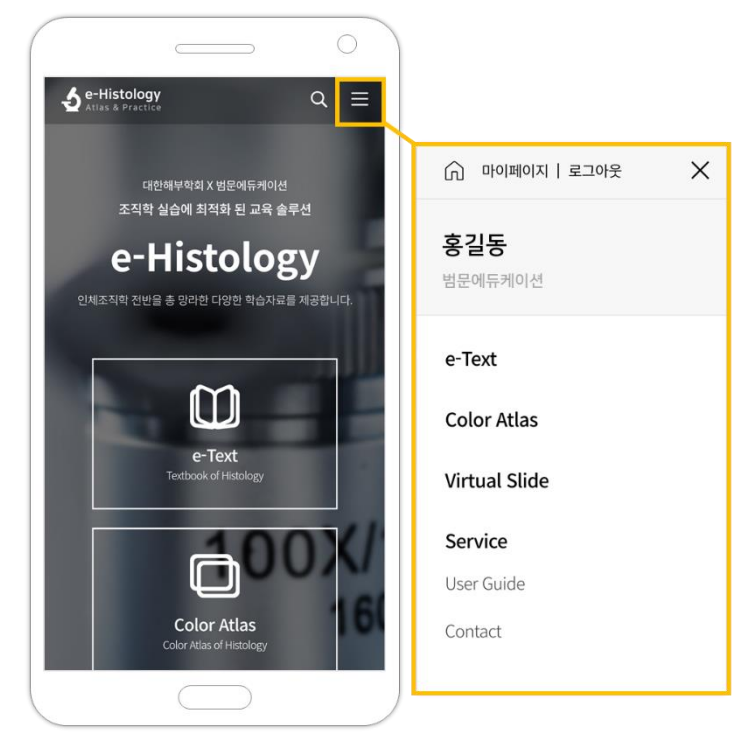

■ 콘텐츠 페이지

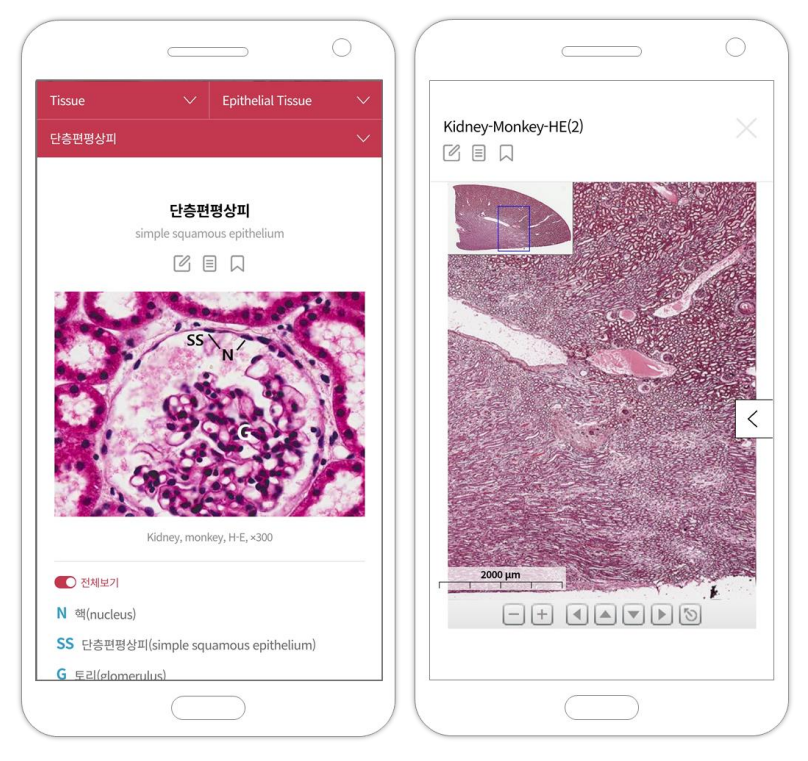

## 시스템 문의: 02-2654-5131(415)

## 일반 문의: 02-2654-5131(416)

## master@panmunedu.com

## **Contact Us**

기타 페이지와 그 기능 또한 모바일 기기에서도 편리하게 이용할 수 있습니다.

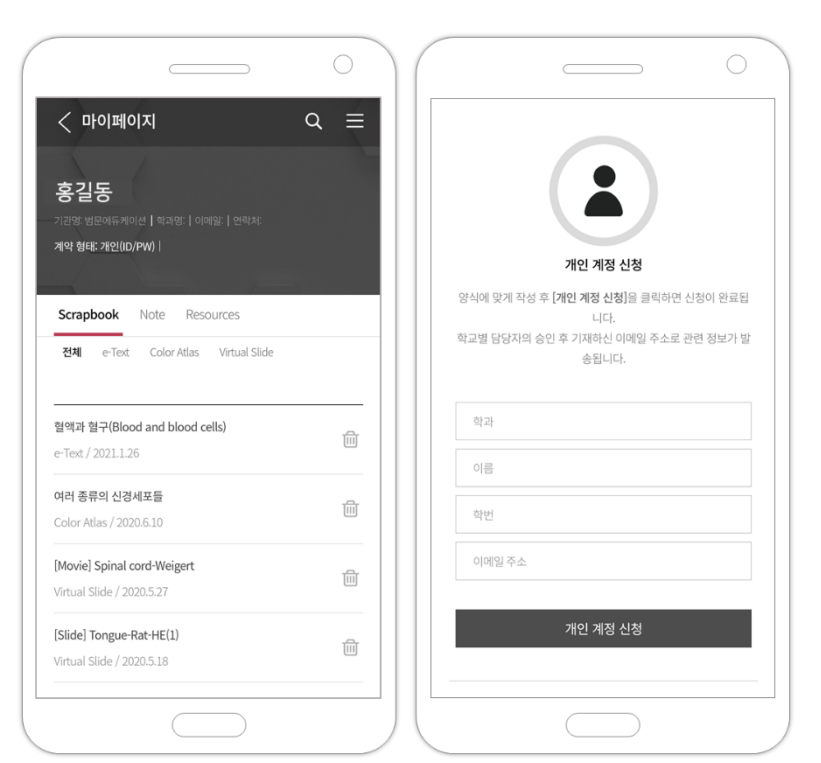

기타 페이지